# 2019 AV Receiver Firmware Update Guide

#### Introduction

- This document describes the procedure and precautions for upgrading the 2019 AV receiver firmware.
- If an error occurs while you are updating the firmware, the 2019 AV receiver may become unusable. Be sure to read the following procedure and precautions carefully before updating the firmware.

# **Target Model and Firmware Version**

The updater can be used for the firmware versions of the models shown below.

| Target models         | Target firmware versions<br>→ Updated versions |
|-----------------------|------------------------------------------------|
| KW-V950BW, KW-M855BW, | Ver 1.8.0009.4700 or earlier                   |
| KW-M950BW, KW-M950BWM | → 1.9.0009.4700                                |

#### 

• For how to check your firmware version, refer to "Checking the Firmware Version".

### **Work Flow**

- Step 1. Download the firmware files, and copy them to USB memory.
- Step 2. Update the firmware. (It takes about 6 minutes.)
- Step 3. Check that the firmware has been updated.

# **Creating the Update Media**

Create the update media on your PC.

- 1. Download the Updates from the Web site.
- 2. Decompress the downloaded file.
- 3. Copy the decompressed file to the top of hierarchy in USB memory.

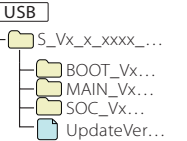

### 

- USB memory
  - File system: FAT 16/32, NTFS, exFAT
- Do not copy the updater to a device containing audio files. Blank USB memory is highly recommended.
- Update cannot be performed if it is copied inside a folder.
- If the updater file name is changed, update cannot be performed.

## **Checking the Firmware Version**

- 1. Press the <FNC> button.
- 2. Touch [ 🚹 ].
- 3. Touch [ 🔅 ].

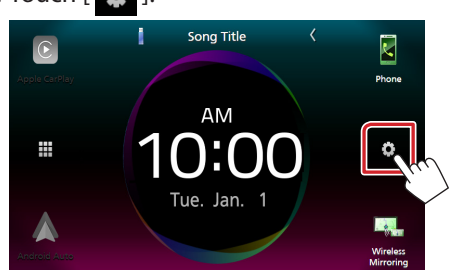

4. ① Touch [Special].② Touch [Software Information].

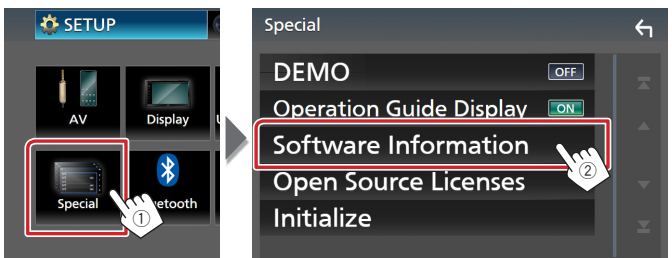

5. Check the version.

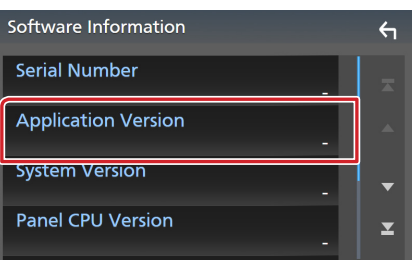

# **Updating the Program**

- 1. Connect the USB memory.
  - The confirmation message appears.
- 2. Touch [Yes] to update starts. (It takes about 6 minutes.)

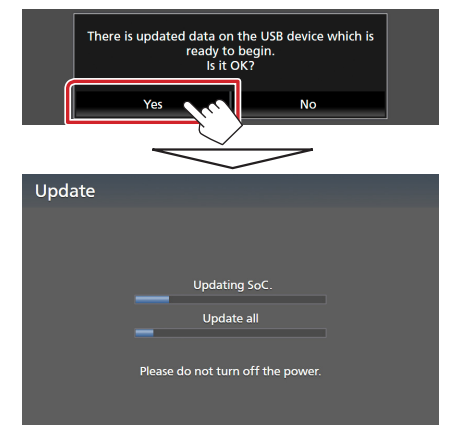

**Caution:** The screen may go blank for a few seconds. Do not unplug the USB memory or Power Off the unit during the Update Procedure.

- 3. System Reboot & Software Update Screens
- 4. Once the "Update completed." screen is displayed, remove the USB memory.
- Check that the firmware version is updated, by referring to "Checking the Firmware Version". When "1.9.0009.4700" is displayed, the firmware version is updated successfully.

## Precautions

- Update cannot be performed with other media.
- Be sure to park the vehicle in a safe place before updating. Keep the engine running in order to prevent battery from running out.
- Do not turn off the engine or AV receiver power while updating. Update cannot be performed correctly and the AV receiver may become unusable.